## Obligatoriedad informar la clase movimiento de Activo Fijo en tramitación de la O

Para informar el campo "Activo Fijo" en un documento O, el usuario debe pulsar sobre el campo "Act.Fijo" y, a continuación, utilizar la ayuda de búsqueda que aparece a la derecha:

| Selection Decision Resurements     No name     No name           <                                                                                                    | 8 <              | â 👥                 |                    |            |                |           |                |          | Registrar orde    | n de pago        |            |                |       |  |
|----------------------------------------------------------------------------------------------------|------------------|---------------------|--------------------|------------|----------------|-----------|----------------|----------|-------------------|------------------|------------|----------------|-------|--|
| Allos generales<br>Nº ordes:<br>B° doc:<br>B° doc:<br>B° | Seleccionar      | Cabece/a de documen | da Resumen de doc  | umentas    | Botar          | Copiar    | Anular entrada | Vetticar | Texto explicativo | Cuentas de mayor | Imputación | Entrada rápida | Mas V |  |
| M° cadee: Ejector:   M° dat: Ejector:   M° dat: Ejector:   Sic: A600 Janda de Entermadiana   Faitor: 3,00 EUB     Norder: 1,00 EUB     Postered: 1000001347   Pagadar: Disc.pressipili     Postered: Comon.active   Postered: Comon.active     Norder: Act.pip     Norder: Norder:     Postered: Comon.active     Norder: Norder:     Norder: Norder: <td>latos generales</td> <td></td> <td></td> <td></td> <td></td> <td></td> <td></td> <td></td> <td></td> <td></td> <td></td> <td></td> <td></td> <td></td>                                                                                                    | latos generales  |                     |                    |            |                |           |                |          |                   |                  |            |                |       |  |
| M° doc Pecha doc 0°.04.3020   Soc: 450° janta de Ethemisika Pacendai:   ingeaturi: 1,00° jUR Doc.nendai:   Nontre:   Nontre: 1,00° jUR   Pacendai:   1000003035 Tp.bco.nenda:   Pacendai:   1000003035 Tp.bco.nenda:   Pacendai:   10000000318* Tp.bco.nenda:   Pacendai:   10000000318* Tp.bco.nenda:   Pacendai:   10000000318* Tp.bco.nenda:   Pacendai:   10000000318* Tp.bco.nenda:   Pacendai:   10000000318* Tp.bco.nenda:   Pacendai:   10000000318* Tp.bco.nenda:   Pacendai:   10000000318* Tp.bco.nenda:   Pacendai:   10000000318* Tp.bco.nenda:   Pacendai:   10000000318* Tp.bco.nenda:   Pacendai:   10000000318* Tp.bco.nenda:   Pacendai: Pacendai:                                                                                                    | "N" orders       |                     |                    | Director   | 2020           |           | Dec. de        | alate (  |                   |                  |            |                |       |  |
| So::         2000         Joseth de Extremendation         Pie constatio:         Disconstation           Ligetation         1,00°         R.RR         Pie constation         Disconstation           Ligetation         100000500.5         Tip boo.meetric         000001500.5         Tip boo.meetric         0000011067         1           mpdatacion                                                                                                    | Nº doc.          |                     |                    | Fecha doc. | 07.04          | 2020      | [] Limbs       |          |                   |                  |            |                |       |  |
| Income         1,00 KM         Declaration                                                                                                    | Sec.             | AG00 Junta de Extre | matterie           | Feloridab. | 07.04          | 2020      | D Distant      | ida -    |                   |                  |            |                |       |  |
| Survice:         Add. Matin. PAC(PICC) MARTINEZ? / BAGA.LOZ;           Proveedor:         1000085015           Proveedor:         1000085015           Tpubaco.lone::         0001           Proveedor:         1000085015           Proveedor:         10000813087           Proveedor:         10000001387           Proveedor:         100000001387           Calagoanti:         10001000           Proveedor:         100000000           Proveedor:         100000000           Proveedor:         100000000           Proveedor:         100000000           Proveedor:         100000000           Proveedor:         100000000           Proveedor:         100000000           Proveedor:         100000000           Proveedor:         100000000           Proveedor:         100000000           Proveedor:         100000000           Proveedor:         100000000           Proveedor:         1000000000           Proveedor:         1000000000           Proveedor:         1000000000           Proveedor:         1000000000           Proveedor:         10000000000           Proveedor:         100000000000000000000000                                                                                                    | limpita test.    |                     | 1,00 EUR           |            |                |           | D Dedicate     | in .     |                   |                  |            |                |       |  |
| Burkter:         AMA MARIA PACIFICO MARTINEZ / BADA.NO!           Priveedri         100005015           Tp.bco.treni         001           Pagadri         Pagadri           mpUtación                                                                                                    | Juenta de tercer | ras                 |                    |            |                |           |                |          |                   |                  |            |                |       |  |
| Proceedor 1000065013 19 kos.bent: 0001<br>Pogdar<br>mputación<br>Portra of 1114/22001 Doc.premp.* 1000001367 1<br>Cog.mainor 6230000001<br>Bent/RPP<br>Act.Spin Q, Ci.mov.activ<br>Portra nel<br>bent/RPP<br>Ci.mov.activ<br>Portra nel<br>bent/RPP<br>Ci.mov.activ<br>Portra nel<br>bent/RPP<br>Ci.mov.activ<br>Portra nel<br>bent/RPP<br>Ci.mov.activ<br>Portra nel<br>bent/RPP<br>Ci.mov.activ<br>Portra nel<br>bent/RPP<br>Ci.mov.activ<br>Portra nel<br>bent/RPP<br>Ci.mov.activ<br>Portra nel<br>bent/RPP<br>Ci.mov.activ<br>Portra nel<br>bent/RPP<br>Ci.mov.activ<br>Portra nel<br>bent/RPP<br>Ci.mov.activ<br>Portra nel<br>bent/RPP<br>Ci.mov.activ<br>Portra nel<br>bent/RPP<br>Ci.mov.activ<br>Portra nel<br>bent/RPP<br>Ci.mov.activ<br>Portra nel<br>Ci.mov.activ<br>Portra nel<br>Ci.mov.activ<br>Portra nel<br>Ci.mov.activ<br>Ci.mov.activ<br>Portra nel<br>Ci.mov.activ<br>Portra nel<br>Ci.mov.activ<br>Portra nel<br>Ci.mov.activ<br>Portra nel<br>Ci.mov.activ<br>Portra nel<br>Ci.mov.activ<br>Portra nel<br>Ci.mov.activ<br>Portra nel<br>Ci.mov.activ<br>Portra nel<br>Ci.mov.activ<br>Portra nel<br>Ci.mov.activ<br>Portra nel<br>Ci.mov.activ<br>Portra nel<br>Ci.mov.activ<br>Portra nel<br>Ci.mov.activ<br>Portra nel<br>Ci.mov.activ<br>Portra nel<br>Ci.mov.activ<br>Ci.mov.activ<br>Portra nel<br>Ci.mov.activ<br>Ci.mov.activ<br>Portra nel<br>Ci.mov.activ<br>Ci.mov.activ<br>Ci.mov.ac                                                                                                    | Nombra           | ANA MARIA PACIFICO  | MARTINEZ / BADAJOZ |            |                |           |                |          |                   |                  |            |                |       |  |
| Pagadar       mputacion       Ca pranto       12001000       Farriano       Cas mayor       623100000       Barry FEP       Actific       Perca andir       Insporte       1.00 [LIR       Impunte       1.00 [LIR       Impunte       1.00 [LIR       Impunte       1.00 [LIR                                                                                                    | Proveedor        | 1000065015          |                    | Tp.br      | o.intert.      | 0001      |                |          |                   |                  |            |                |       |  |
| mputación  Poulhu (2/11A/22001 Doc.preso).* 1000001367 1 Co.gentor 12000000  Presto CA0000001 Refere Ca.mayor 623100000 Bene FER Act for Q. C.mov.ettor Fecto ref.  Natos pago  Ingunta 1.00 [LIII Ingunta 0.00 [LIII Ingunta 0.00 [LIIII Ingunta 0.00 [LIII Ingunta 0.00 [LIII Ingunta 0.00 [LIII Ingunta 0.00 [LIII Ingunta 0.00 [LIIII Ingunta 0.00 [LIII Ingunta 0.00 [LIIIII Ingunta 0.00 [LIIII Ing                                                                                                    |                  |                     |                    | 1          | Pegador        |           |                |          |                   |                  |            |                |       |  |
| mputación  Peufera d'114/22001 Doc.presoj.* 1000001367 1 C. gonzi 12001000 Fondo: 6420000001 Elem FEP Act.file Act.file Fectured: Fectured: Fectured: Fondo: Fectured: Fondo: Fe                                                                                                    |                  |                     |                    |            |                |           |                |          |                   |                  |            |                |       |  |
| Prodrike     6/311A/22001       Dec.pressip.®     1000001367       Fordas     6.40000001       Bessipe     1       Cis.mayor     6.19300000       Bessipe     1       Act.Ris     1       Forta ref.     1       Inspiriti     1.00 EUR       Inspiriti     1.00 EUR                                                                                                    | nputación        |                     |                    |            |                |           |                |          |                   |                  |            |                |       |  |
| Cagensir 120010000<br>Parsis C40000001<br>Ciamayor 6193000000<br>Elsen FEP<br>Act Fip Q Careovactiv<br>Fecture ft<br>Inspirit 1.00 ELR<br>Importin 1.00 ELR                                                                                                    | PosPos           | G/311A/22001        |                    | Doc.       | inip.*         | 300000134 | 7 1            |          |                   |                  |            |                |       |  |
| Faralas     CA60000001       Bens/RP     CL.mox.acliv       Bens/RP     CL.mox.acliv       Fectura eli     Fectura eli       Importin     1.00 ELIR       Importin     C.d. mox.acliv                                                                                                    | Ca gestor        | 120010000           |                    |            |                |           |                |          |                   |                  |            |                |       |  |
| Cla mayor \$23200000 Ben FFF Act file Cla mayor \$23200000 Ben FFF Act file Fecha ref: Fecha ref: Fecha ref: Ben FFF Ben FFF Ben FfF Ben FfF Ben Fff Ben FfF Ben FfF Ben FfF Ben FfF Ben                                                                                                    | Forndass         | CAG0000001          |                    | 100        | Innia          |           |                |          |                   |                  |            |                |       |  |
| Element PEP Act, Fig. Act, Fig. Act, Fig. Fecha ref: Fecha ref: Tregonts Sugo Figuents Tregonts Tregon                                                                                                    | Cla.mayor        | 6291000000          |                    |            |                |           |                |          |                   |                  |            |                |       |  |
| Act file Q Consolution<br>Fector ref.<br>Intos pago<br>Insponte:<br>Stoppante:<br>Code Insponte:<br>Code Insponte:                                                                                                    | Elem.PEP         |                     |                    |            |                |           |                |          |                   |                  |            |                |       |  |
| Intos pago     Fectu nel:       Intos pago     1.00 EUR       Imponte:     2.00 EUR       Imponte:     Ede Imponte:                                                                                                    | Actific          | 1                   | 4                  | 0.0        | NUX. NOV       |           |                |          |                   |                  |            |                |       |  |
| Inspective T.00 ELSR                                                                                                    |                  | -                   |                    | P4         | icha Hell      |           |                |          |                   |                  |            |                |       |  |
| Natos pago<br>Impunta: 3.00 EUR<br>Impuestas:                                                                                                    |                  | 1                   | -                  |            |                |           |                |          |                   |                  |            |                |       |  |
| Importer 2.00 EUR                                                                                                    | latos pago       |                     |                    |            |                |           |                |          |                   |                  |            |                |       |  |
| Inguistre Industries                                                                                                    | Importe          | 1 2                 | .00 ELM            |            |                |           |                |          |                   |                  |            |                |       |  |
| Calcinguesting Ind Incounting                                                                                                    | Impoesting       |                     |                    |            |                |           |                |          |                   |                  |            |                |       |  |
|                                                                                                    |                  | Cale Impuesties     |                    | and im     | and the second |           |                |          |                   |                  |            |                |       |  |

Posteriormente, el sistema mostrará la siguiente pantalla, en la cual el usuario deberá pulsar en el botón que marcamos:

| 4000                         |                                                                                        |                                                                                                    |                                                                                                    |                                                                                                    |
|------------------------------|----------------------------------------------------------------------------------------|----------------------------------------------------------------------------------------------------|----------------------------------------------------------------------------------------------------|----------------------------------------------------------------------------------------------------|
| Denominación del activo fijo | Det.ctas                                                                               | Capit. el                                                                                                    | Activo fijo                                                                                                    | SN®                                                                                                    |
| TERRENO VIVIENDA             | 21010000                                                                               | 01.07.2019                                                                                                    | 20000000002                                                                                                    | 0                                                                                                    |
| AAAA                         | 21100000                                                                               | 09.07.2019                                                                                                    | 3000000030                                                                                                    | 0                                                                                                    |
| CONSTR                       | 21100000                                                                               | 07.11.2019                                                                                                    | 3000000051                                                                                                    | 0                                                                                                    |
| CONSTR COLEGIO 1             | 21100000                                                                               | 04.11.2019                                                                                                    | 3000000040                                                                                                    | 0                                                                                                    |
|                              | Denominación del activo fijo<br>TERRENO VIVIENDA<br>AAAA<br>CONSTR<br>CONSTR COLEGIO 1 | Denominación del activo fijo Det.ctas<br>TERRENO VIVIENDA 21010000<br>AAAA 21100000<br>CONSTR 21100000<br>CONSTR COLEGIO 1 21100000 | Denominación del activo fijo         Det.ctas         Capit. el           TERRENO VIVIENDA         21010000         01.07.2019           AAAA         21100000         09.07.2019           CONSTR         21100000         07.11.2019           CONSTR COLEGIO 1         21100000         04.11.2019 | Denominación del activo fijo         Det.ctas         Capit. el         Activo fijo           TERRENO VIVIENDA<br>AAAA<br>CONSTR         21010000         01.07.2019         2000000002           CONSTR         21100000         09.07.2019         3000000030           CONSTR COLEGIO 1         21100000         04.11.2019         3000000040 |

Tras pulsar en ese botón, el usuario deberá aplicar los filtros de búsqueda para acotar los resultados de Activos Fijos que el sistema mostrará. En este punto, el usuario debe conocer las clases de activos fijos permitidas para el económico informado en las posiciones del documento O, ya que, en función del económico, se deberá informar una clase de activos u otras:

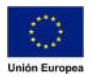

## Consejería de Hacienda y Administración Pública

Dirección General de Tecnologías de la Información y la Comunicación

| A: Denominaci | ón y clases C: Centro de coste | >          |
|---------------|--------------------------------|------------|
|               | Sociedad: 🔳 AGOO               |            |
| 📫 🔁           | ase activos fijos: Z2070000    | <b>_</b>   |
|               | Denominación:                  |            |
|               | Determ.cuentas:                |            |
|               | Capitalizado et:               | <b></b> *  |
|               | Activo fijo:                   |            |
|               | Subnúmero:                     | <b>D</b> * |

A continuación, se mostrarán todos los activos fijos definidos para la clase de activos informada en la pantalla anterior, y el usuario deberá seleccionar una de ellas haciendo doble click:

|                                                  |          | 1 1                                          |                                                      |                                                            |             |
|--------------------------------------------------|----------|----------------------------------------------|------------------------------------------------------|------------------------------------------------------------|-------------|
| enominación del act                              | ivo fijo | Det.ctas                                     | Capit. el                                            | Activo fijo                                                | SN®         |
| CHOS ARREND. INVERS<br>ENOMINACIÓN1<br>NV. DCHOS | CÓN      | 20700000<br>20700000<br>20700000<br>20700000 | 00.00.0000<br>31.12.2018<br>00.00.0000<br>11.06.2019 | 330000000000<br>330000000002<br>330000000003<br>3300000000 | 0<br>0<br>0 |

Finalmente, al usuario solo le quedará informar el campo "Clase movimiento de activo fijo", para el cual puede pulsar sobre él y utilizar nuevamente la ayuda de búsqueda. Se usará, 100 alta por compra:

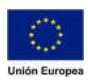

## JUNTA DE EXTREMADURA

## Consejería de Hacienda y Administración Pública

Dirección General de

Tecnologías de la Información y la Comunicación

| 1 ST - S            |                                          |             |           |          |     | No. Alter Commercial and C                         |     |
|---------------------|------------------------------------------|-------------|-----------|----------|-----|----------------------------------------------------|-----|
| falacener (         | Colorers in decorrects — Resources de de | ante d      | and Copie | Ander we |     | Clase de movimiento de activos fijos 68 Entradas   | ×   |
| atos generales      |                                          |             |           | 10       | -   | 1                                                  |     |
| AT codes.           |                                          | German 2    |           | 1000     | Mov | Denominación de la clase de movimiento             | - 1 |
| M <sup>2</sup> dom: |                                          | Techanica S | 7.04.2020 | 1000     | 00  | Alta - cólo área analítica                         | - 1 |
| Sec.                | AGM Game on Externation                  |             | 7.04.2020 |          | 130 | Alta - sólo área de grupo                          | - 1 |
| Inclusion and       | 1.00                                     |             |           |          | -00 | Alta por compra                                    | - 1 |
|                     |                                          |             |           |          | 01  | Alta para un inmovilizado negativo                 | - 1 |
|                     |                                          |             |           |          | 03  | Gastos adicionales IVA sop.no deducible (ej.sig.)  | - 1 |
| Lienza de lancen    |                                          |             |           | 1        | .05 | Abono en ejercicio de la factura                   | - 1 |
| Barries.            |                                          |             |           |          | 06  | Abono en ejercicio factura en empresas asociadas   |     |
| Proceeding          | 2000063013                               |             | 0001      |          | 10  | Alta por producción propia                         |     |
|                     |                                          | 74          | pater     |          | 14  | Alta liquidación interna AF en curso (sólo posit.) |     |
|                     |                                          |             |           |          | 15  | Liquidación de CO en activos fijos                 |     |
| THE REAL PROPERTY.  |                                          |             |           | 1        | 16  | Alta liquidación interna en activos fijos en curso |     |
| 1 1000              | a data a constant                        |             |           | 1        | 20  | Entrada de mercancias                              |     |
| 1000                | - III- ICM                               |             |           | 1        | 21  | Entrada de mercancias para orden de fabricación    |     |
| States.             | 120010000                                |             |           |          | 22  | Entrada de mercancias de empresas del grupo (neto) |     |
| Frederic            | CA00000001                               | Rates       | ente i    | -        | 30  | Salida de mercancias del almacén                   |     |
| Ostroyet            | \$29100000                               |             |           |          | 31  | Salida mcias material de producción propia         |     |
| DaniPDP             |                                          |             |           | 1        | 40  | Costes adicionales sin capitalización              |     |
| Acre Para           |                                          |             |           |          | 45  | Alta AF antiguos empresa asociada bruto (transf.)  |     |
|                     |                                          |             |           |          | .46 | Activo fijo nvo.empresas asociadas bruto (transf.) |     |
|                     |                                          |             |           | 1        | 47  | Alta activos fijos antiguos bruto (transf.)        |     |
|                     |                                          |             |           | 1        | .48 | Alta activo fijo nuevo bruto (transf.)             |     |
| witte plage )       |                                          |             |           | 1        | 50  | Activo fijo nvo.empresas asociadas bruto (transf.) |     |
| Ingentiat           | 1.00 KLW                                 |             |           | 1        | 51  | Activo fijo nvo.empresas asociadas neto (transf.)  |     |
| Sugar Street        |                                          |             |           | 1        | 52  | Alta activos fijos antiguos bruto (transf.)        |     |
|                     |                                          |             |           |          |     | 1990 C                                             |     |
|                     |                                          |             |           |          |     |                                                    |     |

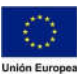